Zgodnie z przegłosowaną przez Państwa uchwałą, począwszy od miesiąca grudnia udostępniliśmy, możliwość elektronicznego głosowania uchwał poprzez e-kartotekę.

Poniżej zamieszczamy instrukcję dającą Państwu możliwość sprawnego oddania głosu. Zajmie to Państwu tylko 2 minuty.

1. Zaloguj się do E-Kartoteki (login oraz hasło zostało zamieszczone na zawiadomieniu o opłatach)

**Uwaga!** Aby właściciel mógł zagłosować w e-kartotece, najpierw musi zmienić swoje hasło w opcji **KONFIGURACJA** znajdującej się w prawym górnym rogu strony. W przypadku rozdzielności majątkowej wszyscy Właściciele muszą zmienić swoje indywidualne hasła

2. W panelu e-kartoteki należy wejść w zakładkę Uchwały

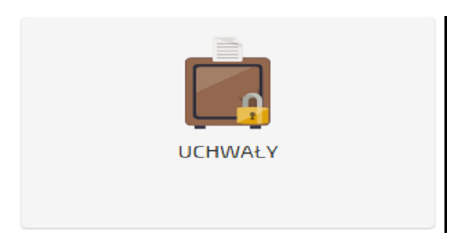

## 3. Następnie wybrać opcję Do głosowania.

| UCHWAŁY                            |                                                  |            |                     |           |  |
|------------------------------------|--------------------------------------------------|------------|---------------------|-----------|--|
|                                    | Do głosowania 🖉 🖬 Archiwum                       |            |                     |           |  |
| lp                                 | W sprawie ~                                      | Treść ~    | Głosowanie do 🛛 🗸 🗸 | Twój głos |  |
| 1                                  | Zatwierdzenia rocznego planu gospodarczego       | <u>ل</u> م | 31.12.2015          | Głosuj    |  |
| 2                                  | Regulaminu dokonywania rozliczeń kosztów dostawy | Ē          |                     | Głosuj    |  |
| H H Wyświetlanie elementów 1-2z2 C |                                                  |            |                     |           |  |

4. W dalszej kolejności należy wybrać uchwałę poddaną pod głosowanie i po zapoznaniu się z jej treścią kliknąć w przycisk Głosuj. Teraz wystarczy kliknąć w jedną z dostępnych opcji **ZA** lub **PRZECIW.** Uchwały głosowane są pojedynczo dając Państwu możliwość wypowiedzenia się indywidualnie pod każdą z głosowanych uchwał.

**Informacja:** Państwa głosy liczone są według udziału posiadanego w nieruchomości wspólnej. W przypadku posiadania więcej niż jednej własności np. lokal mieszkalny i garaż, udziały zliczane są łącznie. W przypadku dwóch lub więcej Właścicieli (z wyjątkiem współwłasności majątkowej) każdy z Właścicieli głosuje jedynie w ramach posiadanej części ułamkowej udziału. By oddać głos za cały lokal niezbędne jest zagłosowanie wszystkich współwłaścicieli. W przypadku współwłasności małżeńskiej wystarczy, że jedna osoba odda głos w imieniu lokalu.

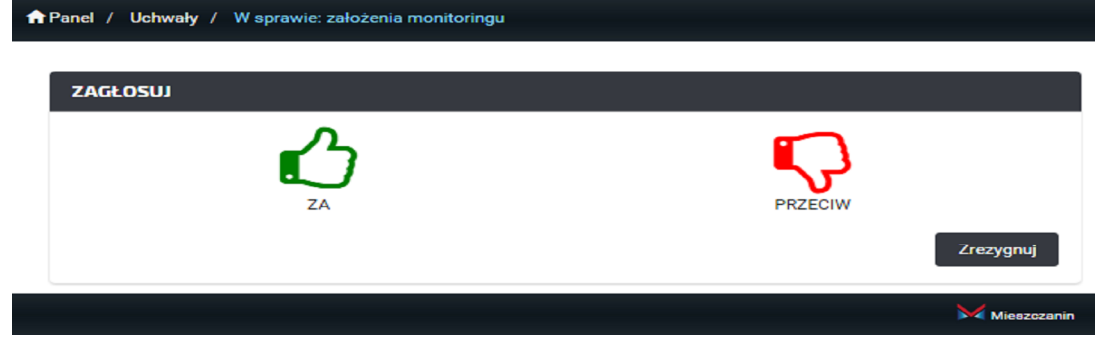

Uwaga! Oddanego głosu nie można zmienić.

5. Po oddaniu głosów można wylogować się z e-kartoteki.